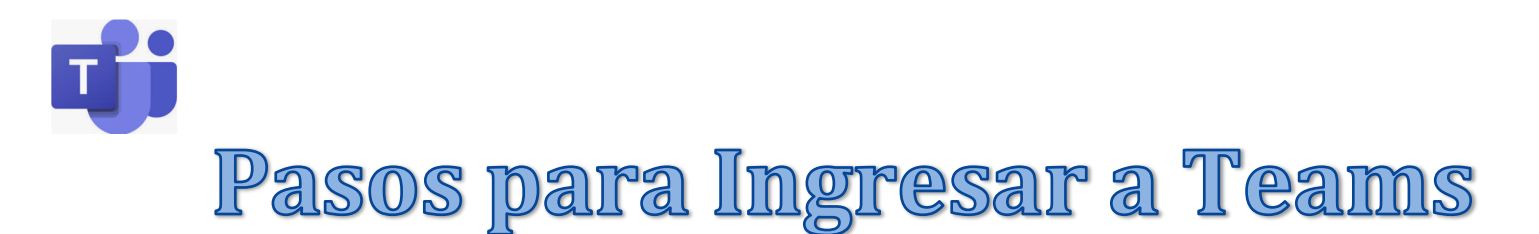

- 1. Descargue la aplicación
  - La aplicación Microsoft Teams puede ser descargada en cualquier tienda de aplicaciones de sus aparatos electrónicos.
  - "Mirosoft Teams-Hub para teamwork"
- 2. Su clave de ingreso es el número de identificación de su estudiante (el número de seis dígitos que usa para Clever) más el símbolo

@student.scsk12.org

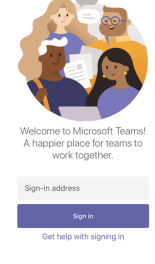

- Ejemplo: <u>45689@student.scsk12.org</u>
- Una vez que haya metido el correo electrónico de su estudiante y haga clic para ingresar, a usted se le dirigirá a la pantalla azul de SCS (Shelby County Schools en la cual meterá su contraseña (password). Su contraseña es la misma que utiliza para Clever. Es la fecha de nacimiento del estudiante (Dos números para el mes, Dos números para el día y cuatro números para el año – MMDDAAAA)
- Ejemplo: Si su cumpleaños es el 20 de julio, 2015, su contraseña sería 07202015

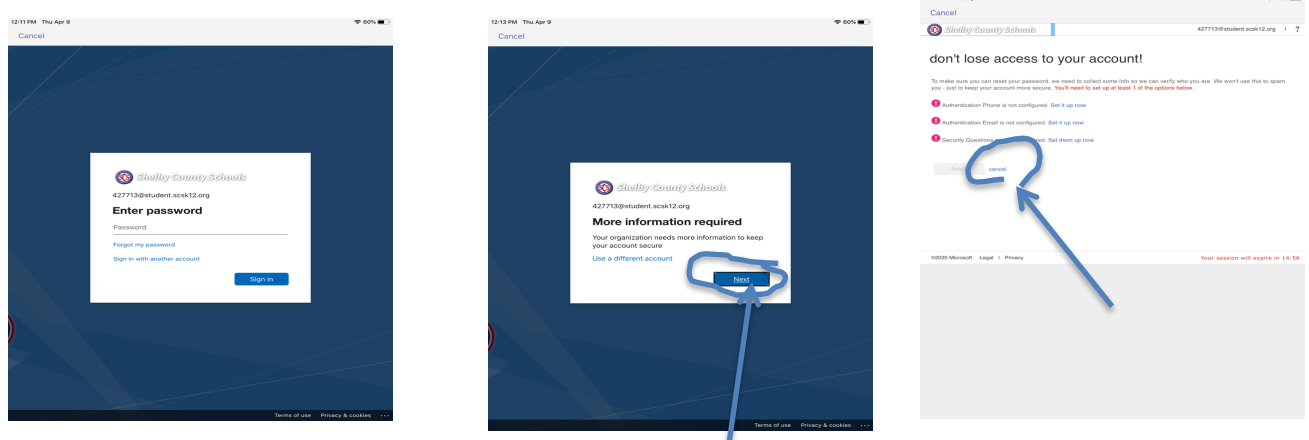

- En estas pantallas haga clic en "Next" y "Cancel"
- "Microsoft Teams- Hub for teamwork"
- 3. Encuentra tu equipo (team)

• Has Clic en el botón <u>Teams</u> de la aplicación para ver en que equipos (teams) estás asignado y navega la aplicación para ver diferentes maneras de comunicarte.